### 使用 LINE Bot SDK

# 介紹與安裝 LINE Bot SDK

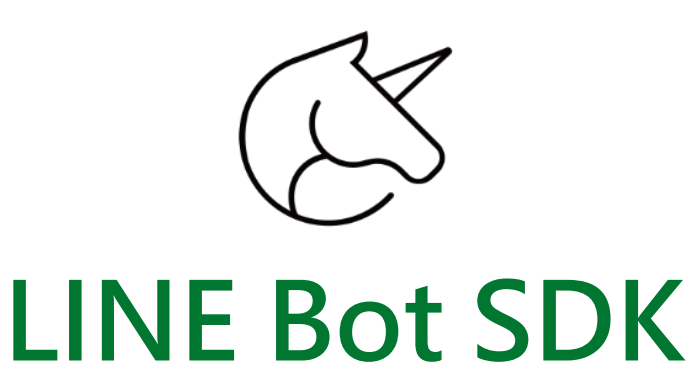

- 要在Python中,使用LINE Messaging API的
   功能,一定要安裝LINE Bot SDK。
- ② LINE Bot SDK 是為開發者設計的Python 軟體
   開發工具。
- ③ 有簡單易用的函式庫,建立執行LINE Bot,與 LINE平台進行溝通。

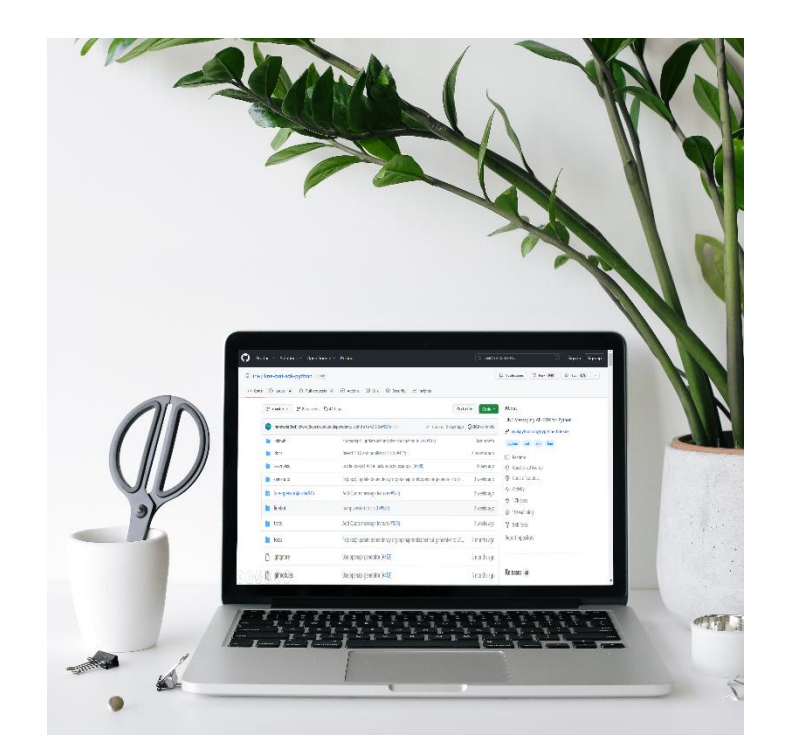

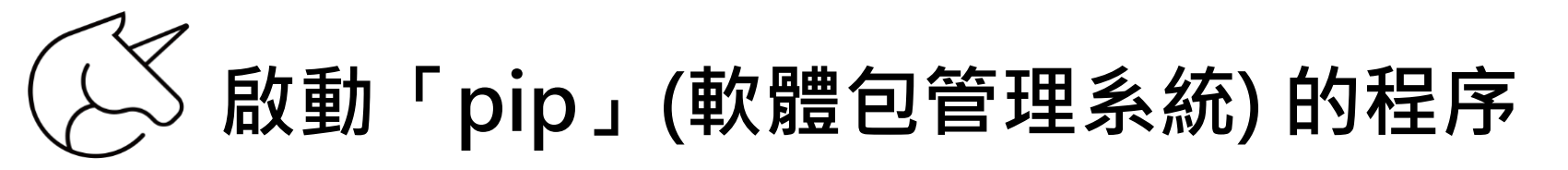

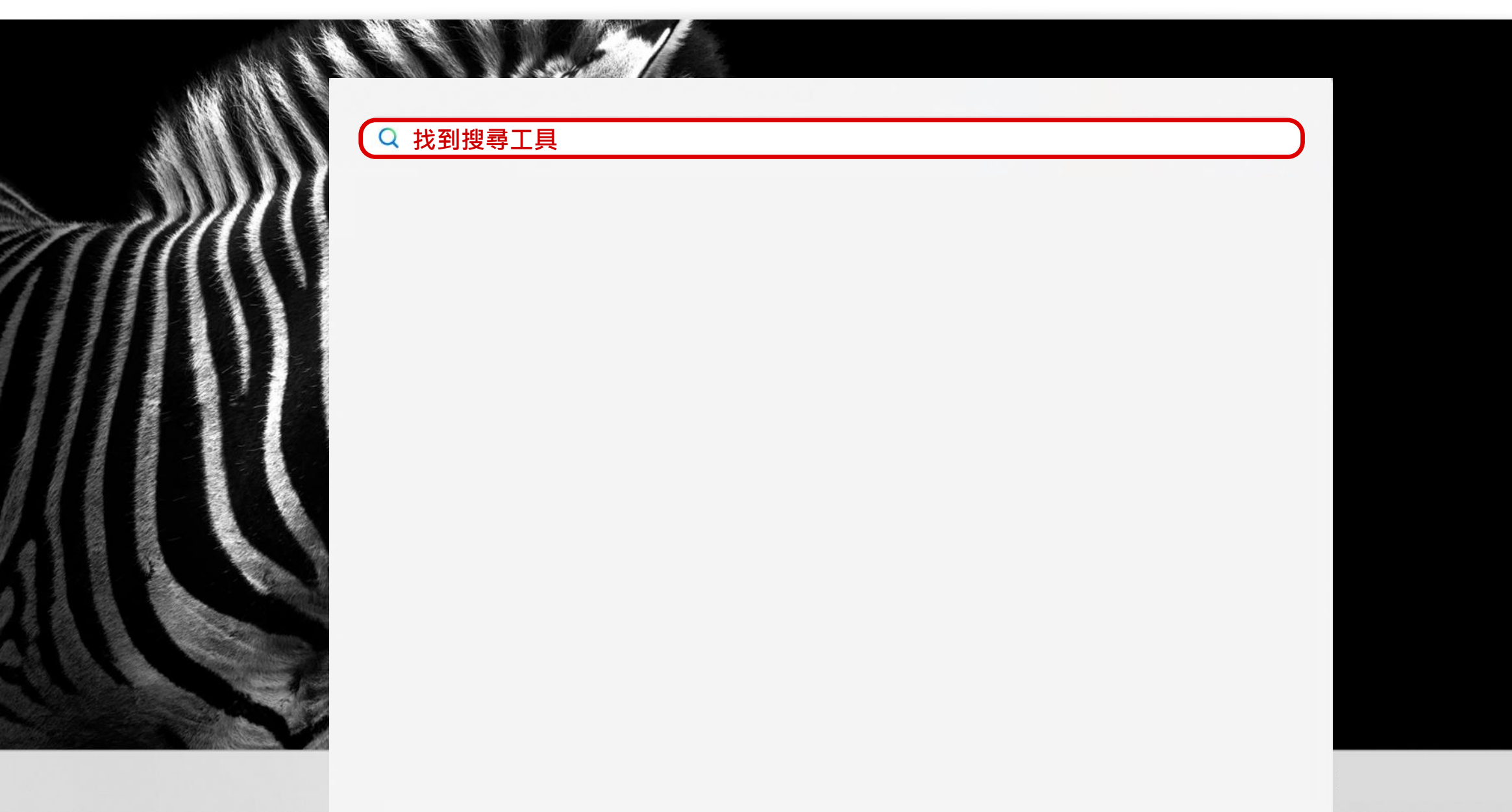

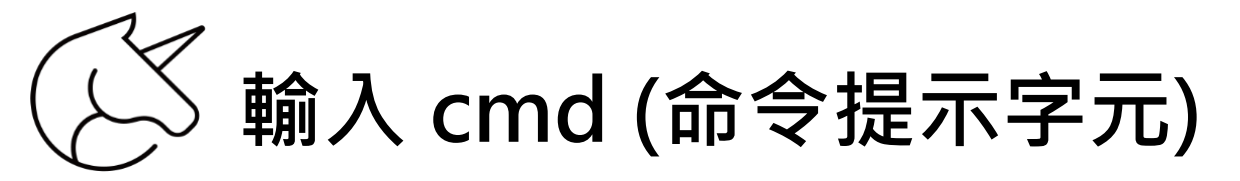

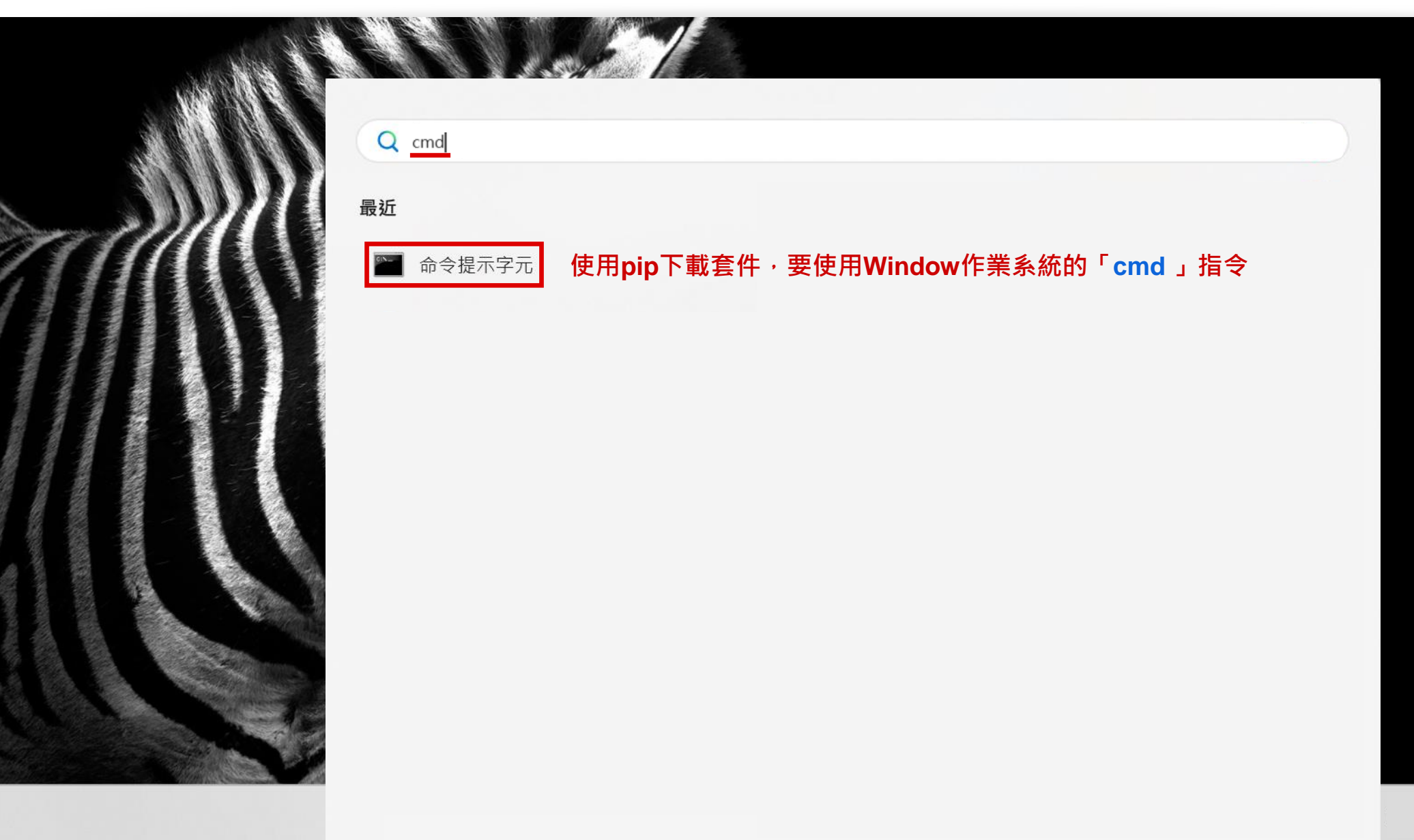

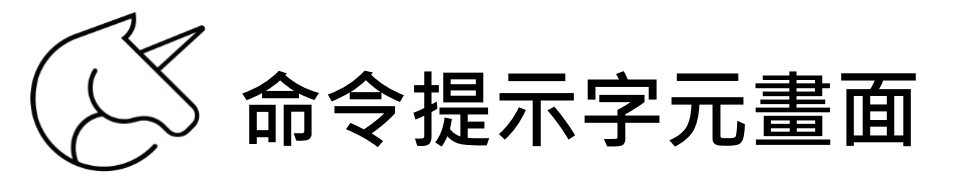

🛅 命令提示字元

 $\times$  +  $\sim$ 

o X

Microsoft Windows [版本 10.0.22621.2361] (c) Microsoft Corporation. 著作權所有,並保留一切權利。

C:\Users\schoo>

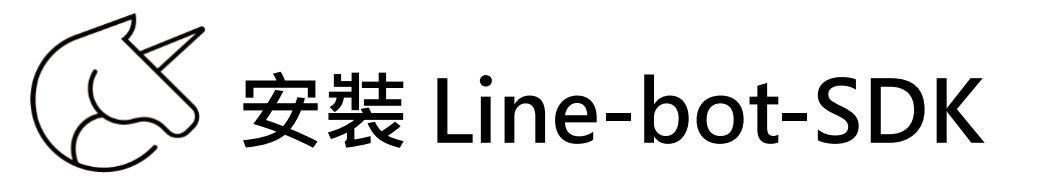

🖭 命令提示字元

 $\times$  +  $\sim$ 

o X

Microsoft Windows [版本 10.0.22621.2428] (c) Microsoft Corporation. 著作權所有,並保留一切權利。

C:\Users\schoo>pip install line-bot-sdk 輸入指令「 pip install line-bot-sdk 」,按 Enter

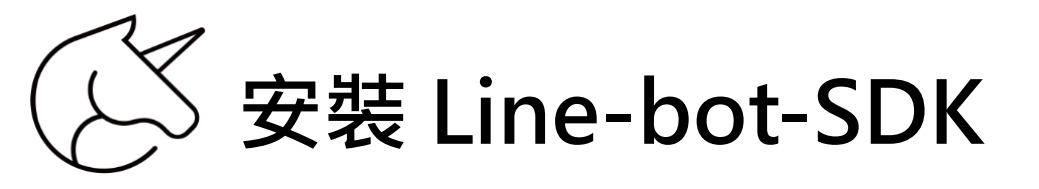

#### 🖭 命令提示字元

 $\times$  +  $\sim$ 

Microsoft Windows [版本 10.0.22621.2361] (c) Microsoft Corporation. 著作權所有,並保留一切權利。

#### C:\Users\schoo>pip install line-bot-sdk

Collecting line-bot-sdk Obtaining dependency information for line-bot-sdk from https://files.pythonhosted.org/packages/a7/a2/1b2d2790183debe62 063d7844b7399c4f36a931fb2bf65b7c1059498abe3/line\_bot\_sdk-3.5.0-py2.py3-none-any.whl.metadata Using cached line\_bot\_sdk-3.5.0-py2.py3-none-any.whl.metadata (11 kB) Collecting requests==2.31.0 (from line-bot-sdk) Obtaining dependency information for requests==2.31.0 from https://files.pythonhosted.org/packages/70/8e/0e2d847013cb5 2cd35b38c009bb167a1a26b2ce6cd6965bf26b47bc0bf44/requests-2.31.0-py3-none-any.whl.metadata Using cached requests-2.31.0-py3-none-any.whl.metadata (4.6 kB) Collecting aiohttp==3.8.5 (from line-bot-sdk) Using cached aiohttp-3.8.5.tar.gz (7.4 MB) Installing build dependencies ... done Getting requirements to build wheel ... done Installing backend dependencies ... done Preparing metadata (pyproject.toml) ... done Collecting future (from line-bot-sdk) Using cached future-0.18.3-py3-none-any.whl Collecting pydantic<3,>=2.0.3 (from line-bot-sdk) Obtaining dependency information for pydantic<3,>=2.0.3 from https://files.pythonhosted.org/packages/73/66/0a72c9fcde4 2e5650c8d8d5c5c1873b9a3893018020c77ca8eb62708b923/pydantic-2.4.2-py3-none-any.whl.metadata Using cached pydantic-2.4.2-py3-none-any.whl.metadata (158 kB) Collecting aenum>=3.1.11 (from line-bot-sdk) Obtaining dependency information for aenum>=3.1.11 from https://files.pythonhosted.org/packages/d0/fa/ca0c66b388624ba9 dbbf35aab3a9f326bfdf5e56a7237fe8f1b600da6864/aenum-3.1.15-py3-none-any.whl.metadata Using cached aenum-3.1.15-py3-none-any.whl.metadata (3.7 kB) Collecting python-dateutil>=2.5.3 (from line-bot-sdk) Using cached python\_dateutil-2.8.2-py2.py3-none-any.whl (247 kB)

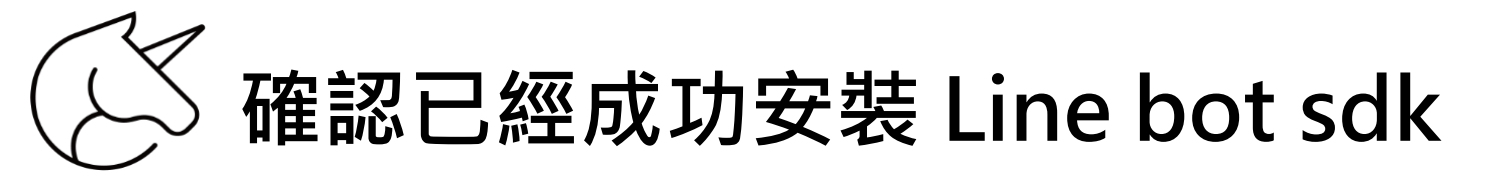

🔄 命令提示字元

× + ~

Microsoft Windows [版本 10.0.22621.2361] (c) Microsoft Corporation. 著作權所有,並保留一切權利。

| C:\Users\schoo>pip | <u>list</u> 輸入「pip list」 |
|--------------------|--------------------------|
| Package            | Version                  |
|                    |                          |
| aiohttp            | 3.8.4                    |
| aiosignal          | 1.3.1                    |
| async-timeout      | 4.0.2                    |
| attrs              | 22.2.0                   |
| blinker            | 1.6.2                    |
| certifi            | 2022.12.7                |
| charset-normalizer | 3.1.0                    |
| click              | 8.1.3                    |
| colorama           | 0.4.6                    |
| Flask              | 2.3.1                    |
| frozenlist         | 1.3.3                    |
| future             | 0.18.3                   |
| idna               | 3.4                      |
| itsdangerous       | 2.1.2                    |
| Jinja2             | 3.1.2                    |
| line-bot-sdk       | 2.4.2 找到line-bot-SDK表示成功 |
| lxml               | 4.9.2                    |
| MarkupSafe         | 2.1.2                    |
| multidict          | 6.0.4                    |
| numpy              | 1.24.2                   |
| openai             | 0.27.4                   |
| pandas             | 2.0.0                    |
| p1p                | 23.0.1                   |
| python-dateutil    | 2.8.2                    |

o X

### 使用 LINE Bot SDK

# 設計 Python 串接程式

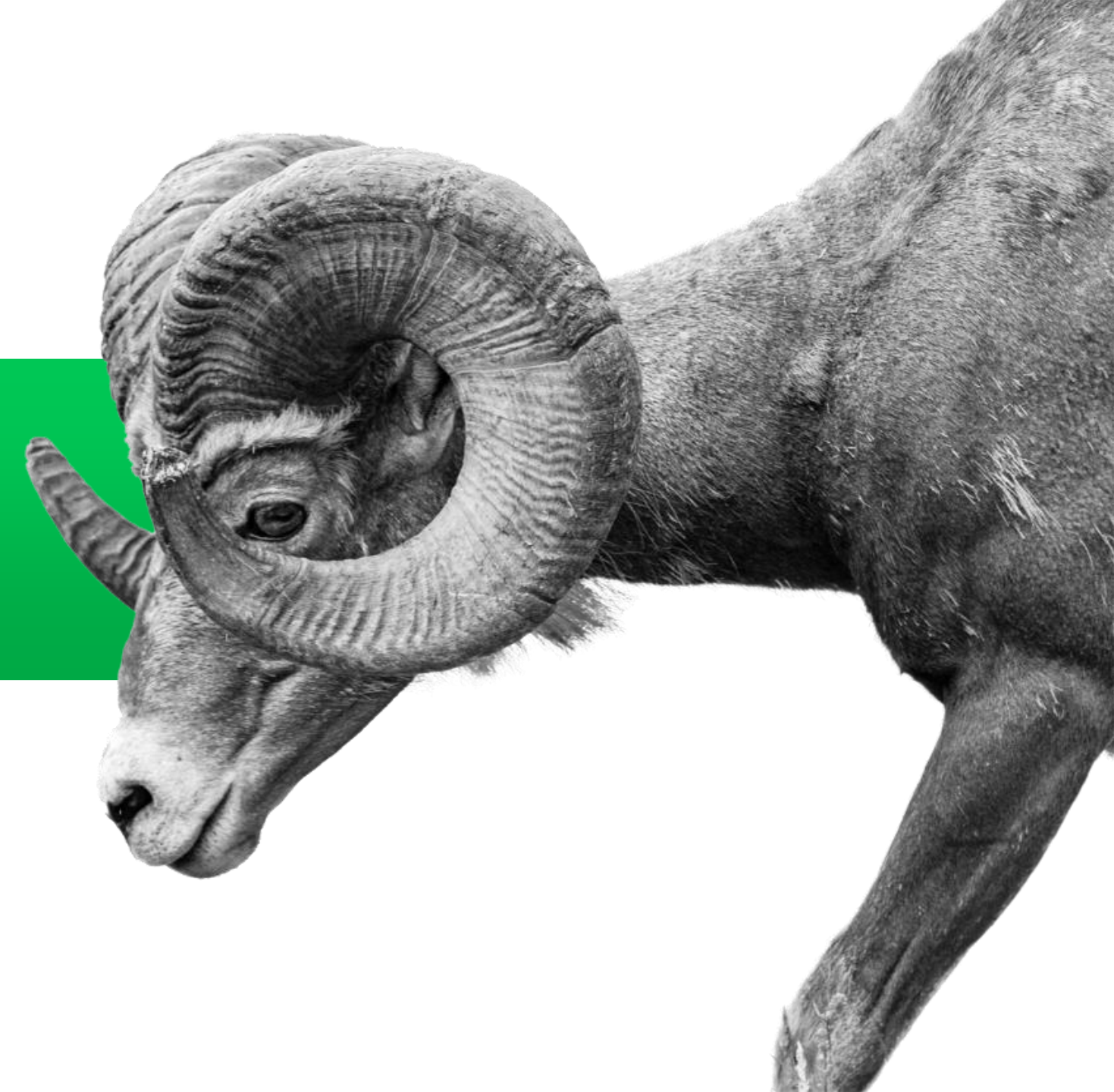

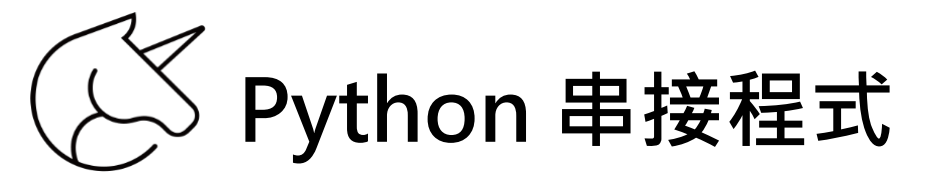

### 在瀏覽器中輸入網址:

https://github.com/line/line-bot-sdk-python/tree/master/examples

| S ff01-220-141-10-231.ngrok.io × │ 🚧 Get                              | tting started with LINE Logit $	imes \mid old O$ line-bot-sdk-python/example | × Q line-bot-sdk-python/example: × +               | ~ — ō X                        |  |  |
|-----------------------------------------------------------------------|------------------------------------------------------------------------------|----------------------------------------------------|--------------------------------|--|--|
| $\leftarrow \rightarrow \mathbf{C}$ <b>a</b> github.com/line/line-bot | t-sdk-python/tree/master/examples                                            |                                                    | 또 Q 순 🖈 🖪 🎯 :                  |  |  |
| Product ~ Solutions ~ Open Sou                                        | rce 🗸 Pricing                                                                | Q Search or jump to                                | / Sign in Sign up              |  |  |
| 및 line / line-bot-sdk-python Public line-bot-sdk 開發網站                 |                                                                              |                                                    |                                |  |  |
| <> Code ③ Issues ④ \$\$ Pull requests                                 | s 2 🕑 Actions 🖽 Wiki 😲 Security 🗠 Insights                                   |                                                    |                                |  |  |
| Files                                                                 | line-bot-sdk-python / examples / []                                          |                                                    | •••                            |  |  |
| 🥲 master 👻 🔍                                                          | tokuhirom use linebot.v3 API in fastapi-echo example. (#528)                 | ~                                                  | 1b3638e · 4 days ago 🚯 History |  |  |
| Q Go to file                                                          |                                                                              |                                                    |                                |  |  |
| > 📄 .github                                                           | Name                                                                         | Last commit message                                | Last commit date               |  |  |
| > 📄 docs                                                              | 🖿 ··                                                                         |                                                    |                                |  |  |
| ✓ 盲 examples                                                          | aiohttp-echo                                                                 | Use openapi generator (#453)                       |                                |  |  |
| > 📄 aiohttp-echo                                                      | 📄 fastapi-echo                                                               | use linebot.v3 API in fastapi-echo example. (#528) | 4 days ago                     |  |  |
| > 📄 fastapi-echo                                                      | flask-echo                                                                   | Use openapi generator (#453)                       | 3 months ago                   |  |  |
| > 📄 flask-echo                                                        |                                                                              |                                                    | 2                              |  |  |
| > 📄 flask-kitchensink                                                 | Tlask-kitchensink                                                            | Use openapi generator (#453)                       | 3 months ago                   |  |  |
| > 📄 rich-menu                                                         | 📄 rich-menu                                                                  | Use openapi generator (#453)                       | 3 months ago                   |  |  |

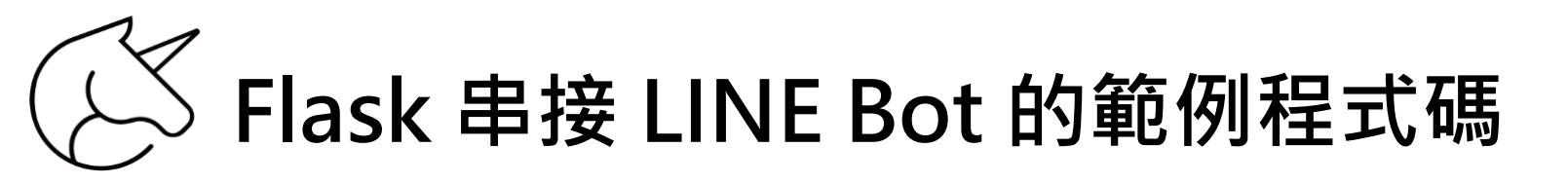

| <> Code <ul> <li>Issues</li> <li>Issues</li> </ul> | ests 2 🕑 Actions 🖽 Wiki 😲 Security 🗠 Insights |                                                                       |                  |
|----------------------------------------------------|-----------------------------------------------|-----------------------------------------------------------------------|------------------|
| Files                                              | line-bot-sdk-python / examples / flask-echo / |                                                                       |                  |
| ₽ master                                           | 😐 Yang-33 Use openapi generator (#453) 🚥 🗸    | c9aa518 · 3 months                                                    | is ago 🕚 History |
| Q Go to file                                       |                                               |                                                                       |                  |
| >github                                            | Name                                          | Last commit message                                                   | Last commit date |
| > 📄 docs                                           | · · ·                                         |                                                                       |                  |
| 🗸 🚞 examples                                       | 🗋 README.md                                   | Fix documentation issues                                              | 7 years ago      |
| > 📄 aiohttp-echo                                   | D app.py 原始程式碼                                | Use openapi generator (#453)                                          |                  |
| > 📄 fastapi-echo                                   | app with handler py                           | Lise openani generator (#453)                                         | 3 months ago     |
| 🗸 🚞 flask-echo                                     |                                               | ose openapi generator ("+33)                                          |                  |
| 🗅 README.md                                        | 🗋 requirements.txt                            | Rename package and modify related code. Rewrite README.md. Fix simple | 7 years ago      |
| 🗋 арр.ру                                           |                                               |                                                                       |                  |
| app_with_handler.py                                |                                               |                                                                       |                  |
| 🗋 requirements.txt                                 |                                               |                                                                       |                  |
| > 📄 flask-kitchensink                              |                                               |                                                                       |                  |
| > 📄 rich-menu                                      |                                               |                                                                       |                  |
| > 📄 simple-server-echo                             |                                               |                                                                       |                  |
| > 📄 generator                                      |                                               |                                                                       |                  |

### C LINE Messaging API SDK for Python 在瀏覽器中輸入網址: https://github.com/line/line-bot-sdk-python

| Produc       | ct ~ Solutions ~ Open Source ~                   | Pricing                                                                                                    | Q Search or      | jump to                                               | / Sign in                         | Sign up      |
|--------------|--------------------------------------------------|----------------------------------------------------------------------------------------------------|------------------|-------------------------------------------------------|-----------------------------------|--------------|
| 🗐 line / lin | ne-bot-sdk-python Public                         | • Actions III Wiki II Security IX Insights                                                                                                    |                  | လု Notifications ဖြို့ Fork                           | k 940 🛱 Star 1.7k                 |              |
|              | g <sup>o</sup> master → <sup>go</sup> 2 branches | gs George George | o to file Code 👻 | About                                                 |                                   |              |
|              | <b>renovate[bot]</b> chore(deps): update dep     | endency aiohttp to v3.8.6 (#530) 🗸 4a16f1b 2 days ag                                                                                                    | go 🕚 369 commits | LINE Messaging API S                                  | SDK for Python<br>pi/line-bot-sdk | $\checkmark$ |
|              | github                                           | chore(deps): update actions/checkout action to v4 (#514)                                                                                                    | last month       | python bot sdk                                        | line                              |              |
|              | docs                                             | Revert 3.0.0 and publish as 2.4.3 (#452)                                                                                                    | 4 months ago     | 🖸 Readme                                              |                                   |              |
|              | examples                                         | use linebot.v3 API in fastapi-echo example. (#528)                                                                                                    | 4 days ago       | 좌 Apache-2.0 license                                  |                                   |              |
|              | generator                                        | fix(deps): update dependency org.openapitools:openapi-generator to v7                                                                                                    | 3 weeks ago      | 🚱 Code of conduct                                     |                                   |              |
| E            | line-openapi @ cdac946                           | Add Quote message feature (#523)                                                                                                    | 3 weeks ago      | - Activity                                            |                                   |              |
|              | linebot                                          | Bump version to 3.5.0 (#524)                                                                                                    | 3 weeks ago      | <ul><li>☑ 1.7K stars</li><li>☑ 119 watching</li></ul> |                                   |              |
|              | tests                                            | Add Quote message feature (#523)                                                                                                    | 3 weeks ago      | <b>ዩ 940</b> forks                                    |                                   |              |
|              | tools                                            | fix(deps): update dependency org.openapitools:openapi-generator to v7                                                                                                    | 2 months ago     | Report repository                                     |                                   |              |
| C            | <u>gitignore</u>                                 | Use openapi generator (#453)                                                                                                    | 3 months ago     |                                                       |                                   |              |
| C            | ] .gitmodules                                    | Use openapi generator (#453)                                                                                                    | 3 months ago     | Releases 40                                           |                                   |              |

## 🖉 LINE Messaging API SDK for Python 介紹

#### ∃ README.rst

### LINE Messaging API SDK for Python @

#### pypi package 3.5.0

SDK of the LINE Messaging API for Python.

#### Introduction ∂ 簡介

The LINE Messaging API SDK for Python makes it easy to develop bots using LINE Messaging API, and you can create a sample bot within minutes.

#### **Documentation** *∂* 目前只有 英文 & 日文

See the official API documentation for more information

English: <u>https://developers.line.biz/en/docs/messaging-api/overview/</u>

Japanese: https://developers.line.biz/ja/docs/messaging-api/overview/

#### Requirements *∂*

• Python >= 3.8

Installation 2

| La | nguages                          |   |               |   |  |
|----|----------------------------------|---|---------------|---|--|
| •  | <b>Python</b> 93.2%<br>Java 1.8% | • | Mustache 5.0% | _ |  |

# 区 LINE Messaging API SDK for Python 介紹

| README.rst                                                                                                    |                        |  |
|----------------------------------------------------------------------------------------------------|------------------------|--|
| <pre>ifname == "main":     app.run()</pre>                                                                                                    |                        |  |
| <u>API                                    </u>                                                                                                    |                        |  |
| See <a href="mailto:linebot/v3/messaging/docs">linebot/v3/<feature>/docs/*.md</feature></a> .                                                                       |                        |  |
| Webhook @                                                                                                    |                        |  |
| WebhookParser 2                                                                                                    |                        |  |
| ※ You can use WebhookParser                                                                                                    |                        |  |
| init(self, channel_secret) 🖉                                                                                                    |                        |  |
| <pre>parser = linebot.v3.WebhookParser('YOUR_CHANNEL_SECRET')</pre>                                                                                                 | 9                      |  |
| parse(self, body, signature, as_payload=False) 🔗                                                                                                    |                        |  |
| Parses the webhook body, and returns a list of Event objects or a WebhookPayload object (deper<br>If the signature does NOT match, InvalidSignatureError is raised. | ending on as_payload). |  |
|                                                                                                    |                        |  |

## 区 LINE Messaging API SDK for Python 介紹

| E README.rst                                                                                                    |                                                         |
|----------------------------------------------------------------------------------------------------|---------------------------------------------------------|
| handler.handle(body, signature)                                                                                                    | Q                                                       |
| add(self, event, message=None) ©<br>Add a handler method by using this decorator.                                                                                                    |                                                         |
| <pre>@handler.add(MessageEvent, message=TextMessage) def handle_message(event):     line_bot_api.reply_message(         ReplyMessageRequest(             reply_token=event.reply_token,             messages=[TextMessage(text=event.message.text)]         )     ) When the event is an instance of MessageEvent and event.message is a method is called.</pre> | API裡面會用到的程式 CP In instance of TextMessage, this handler |
| <pre>@handler.add(MessageEvent) def handle_message(event, destination):     # do something</pre>                                                                                                    | Q                                                       |
| If the arity of the handler method is more than one, a destination prope                                                                                                    | erty in a webhook request is passed to it as the        |

second argument.

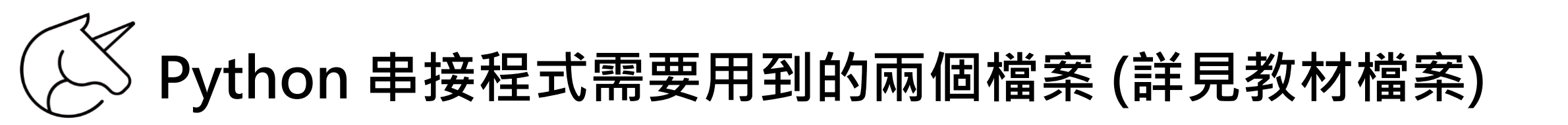

| <pre> interior interior interi</pre> |                                                          |
|----------------------------------------------------------------------------------------------------|----------------------------------------------------------|
| ✓ linebot_echo                                                                                                    | 串接 Python 的主要程式,有 Flask Web Service & LINE Bot SDK 原始碼程式 |
| -                                                                                                    |                                                          |

✓ config 設定 LINE Developers 開發者帳號使用金鑰資料檔的基本資訊

### 使用 LINE Bot SDK

# 回話LINE Bot 程式開發

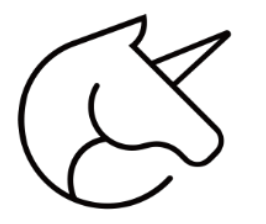

## 常用的 LINE Bot SDK 程式 (1) linebot.LineBotApi

- ① 向LINE平台發送請求的函式功能
- ② 開發者可以向LINE平台發送各類型的請求 「文字訊息」,「圖片」,「影片」,「音 訊」等。
- ③ 透過這個功能,開發者可以為用戶提供豐富的服務體驗。

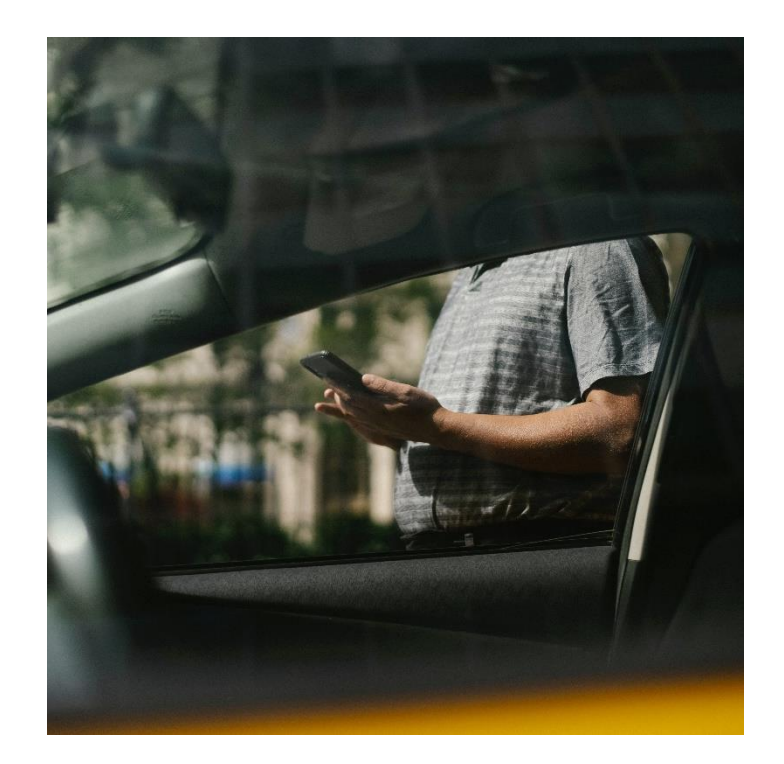

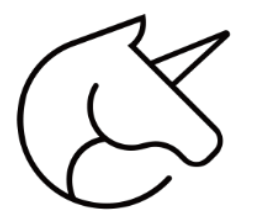

## 常用的 LINE Bot SDK 程式 (2) linebot.WebhookHandler

- ① 處理 Line Bot 的 Webhook。
- ② Line Bot 收到用戶訊息時,平台會向
   Webhook URL 發送一個 HTTP POST 請求。
- ③ linebot.WebhookHandler 解析請求之後,觸發相應的函式,Line Bot 做出相應的回應。

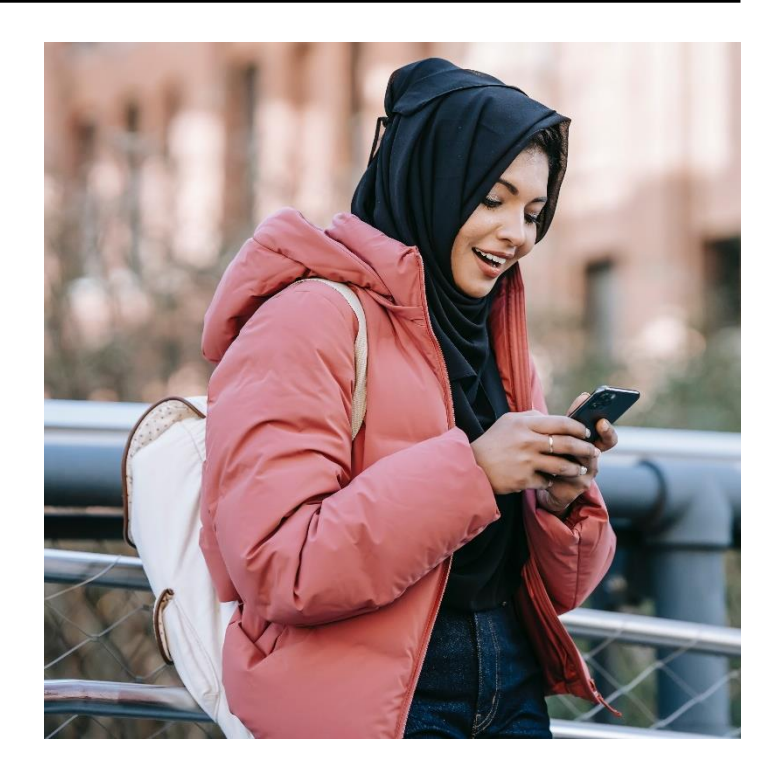

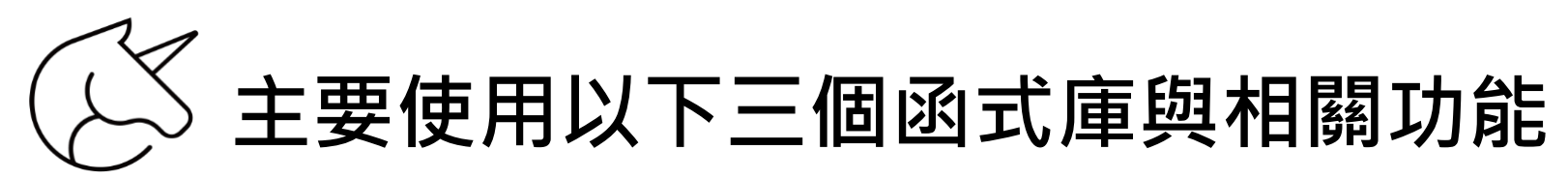

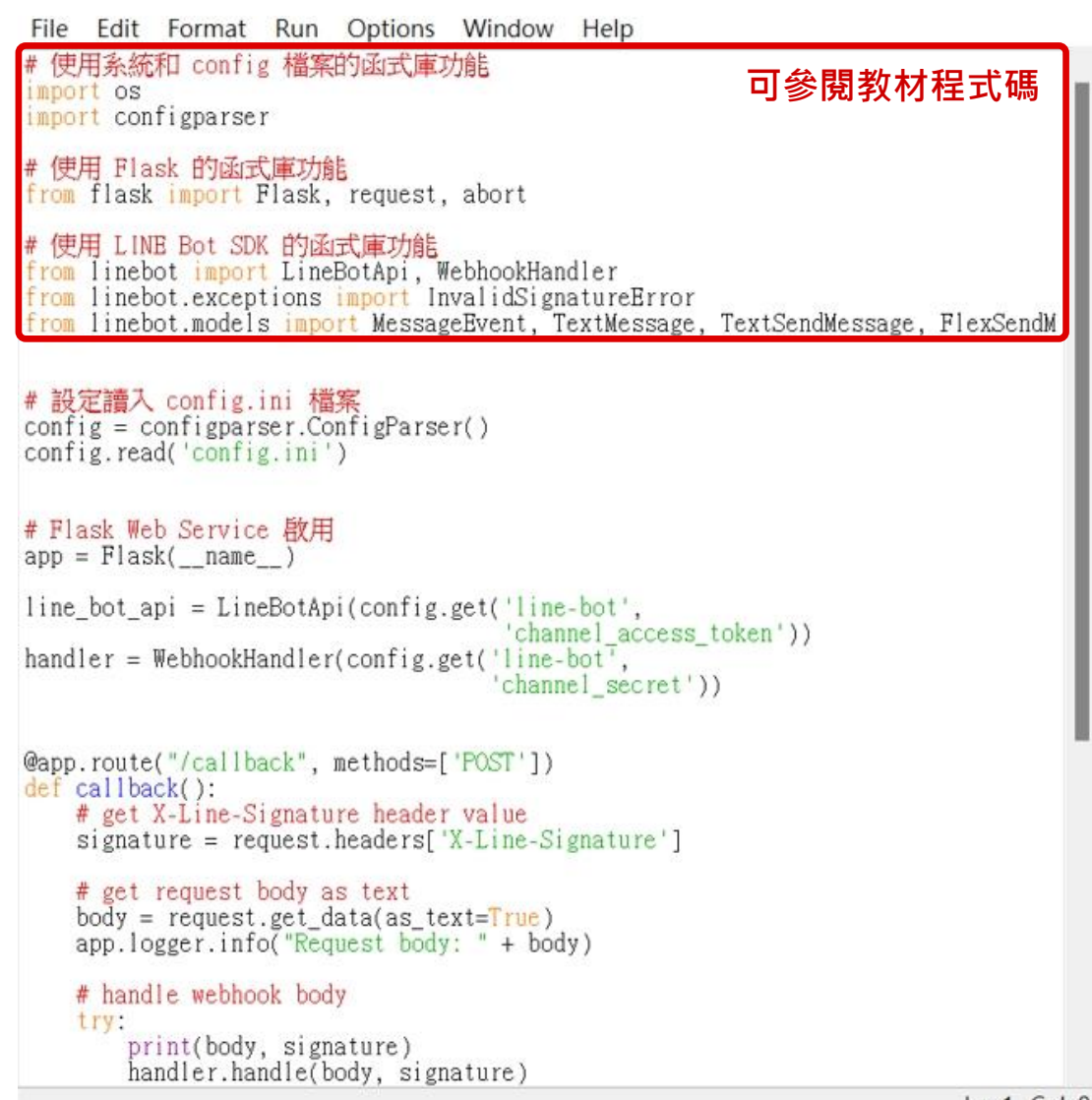

#### ◆ 三項函式庫

- ① os,configparser : 讀 config ini 檔案
- ② Flask: 將Flask Web Service 功能放入程式中
- ③ Line Bot SDK : 傳送訊息 · WebhookHandler 等

① 使用系統和 config 檔案的函式庫功能 import os import configparser

② 使用 Flask 的函式庫功能 from flask import Flask, request, abort

③ 使用 LINE Bot SDK 的函式庫功能 from linebot import LineBotApi, WebhookHandler from linebot.exceptions import InvalidSignatureError from linebot.models import MessageEvent, TextMessage, TextSendMessage, FlexSendMessage

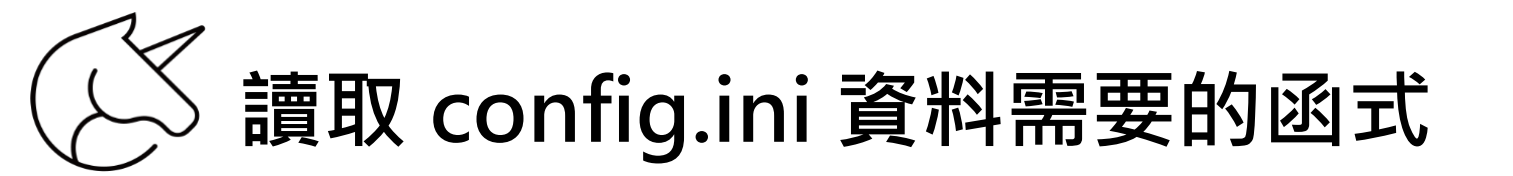

File Edit Format Run Options Window Help

# 使用系統和 config 檔案的函式庫功能 import os import configparser

# 使用 Flask 的函式庫功能 from flask import Flask, request, abort

# 使用 LINE Bot SDK 的函式庫功能 from linebot import LineBotApi, WebhookHandler from linebot.exceptions import InvalidSignatureError from linebot.models import MessageEvent, TextMessage, TextSendMessage, FlexS

# 設定讀入 config.ini 檔案 config = configparser.ConfigParser() config.read('config.ini')

# Flask Web Service 啟用 app = Flask(\_\_name\_\_)

@app.route("/callback", methods=['POST'])
def callback():
 # get X-Line-Signature header value
 signature = request.headers['X-Line-Signature']
 # get request body as text
 body = request.get\_data(as\_text=True)
 app.logger.info("Request body: " + body)
 # handle webhook body
 try:
 rejet(body\_\_\_\_\_\_)

. print(body, signature) handler.handle(body, signature) # 設定讀入 config.ini 檔案 config = configparser.ConfigParser() config.read('config.ini') 要寫的檔案名稱

# Flask Web Service 啟用 app = Flask(\_\_name\_\_) User ID

提供 'channel\_access\_token' 啟動 Line Bot Api

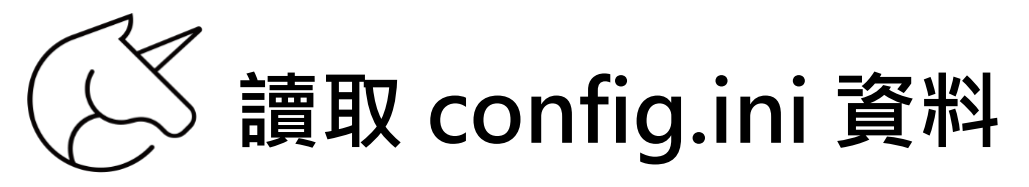

| ~ ~ 名稱         | 狀態 修改日期         | 類型 大小                                                                                     |                                                                                            |                               |     |      |
|----------------|-----------------|-------------------------------------------------------------------------------------------|--------------------------------------------------------------------------------------------|-------------------------------|-----|------|
| 🛃 linebot_echo | ② 2023/10/9下午05 | 5:16 Python File                                                                          | 2 KB                                                                                       |                               |     |      |
| onfig          |                 | 組態設定                                                                                      | 1 KB                                                                                       |                               |     |      |
|                |                 | ≣                                                                                         |                                                                                            | config ×                      | + – |      |
| 85 間的様案 > r    |                 | 檔案 編輯 檢視                                                                                  |                                                                                            |                               |     | द्धे |
|                |                 | <pre>[line-bot] channel_access_token channel_secret = line_user_id =  需要在 Line Dev </pre> | ■ 需要自己填入 Line Bot Chan<br>① channel_access_token<br>② channel_secret =<br>③ line_user_id = | nnel 資訊<br>=<br>jing API 金鑰資料 |     |      |
|                |                 |                                                                                           |                                                                                            |                               |     |      |

## ✓ 登入 LINE Developers 開發者後台

### 登入網址: <u>https://developers.line.biz/zh-hant/</u>

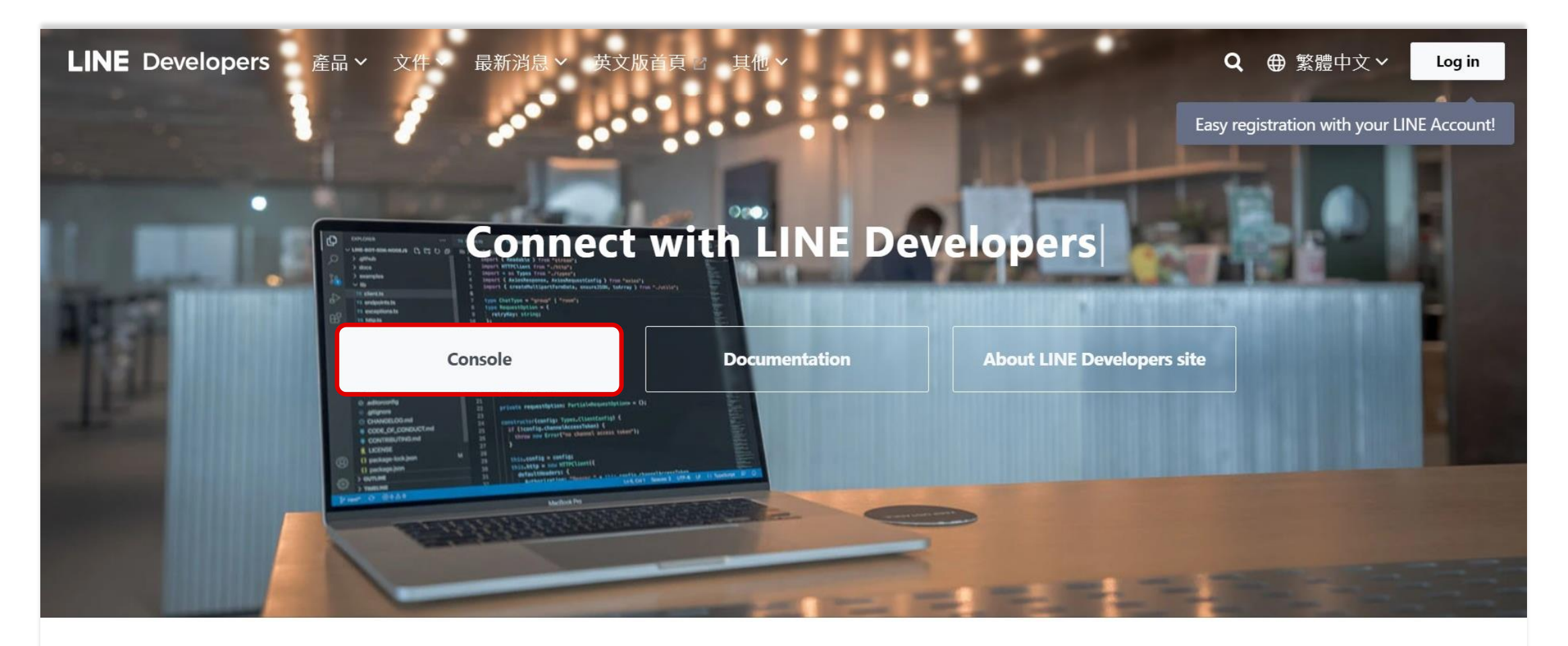

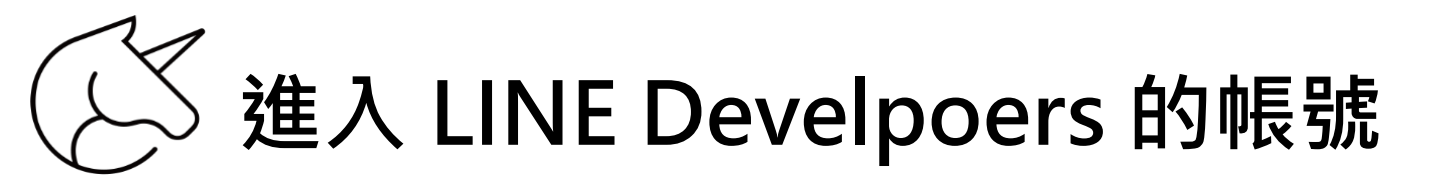

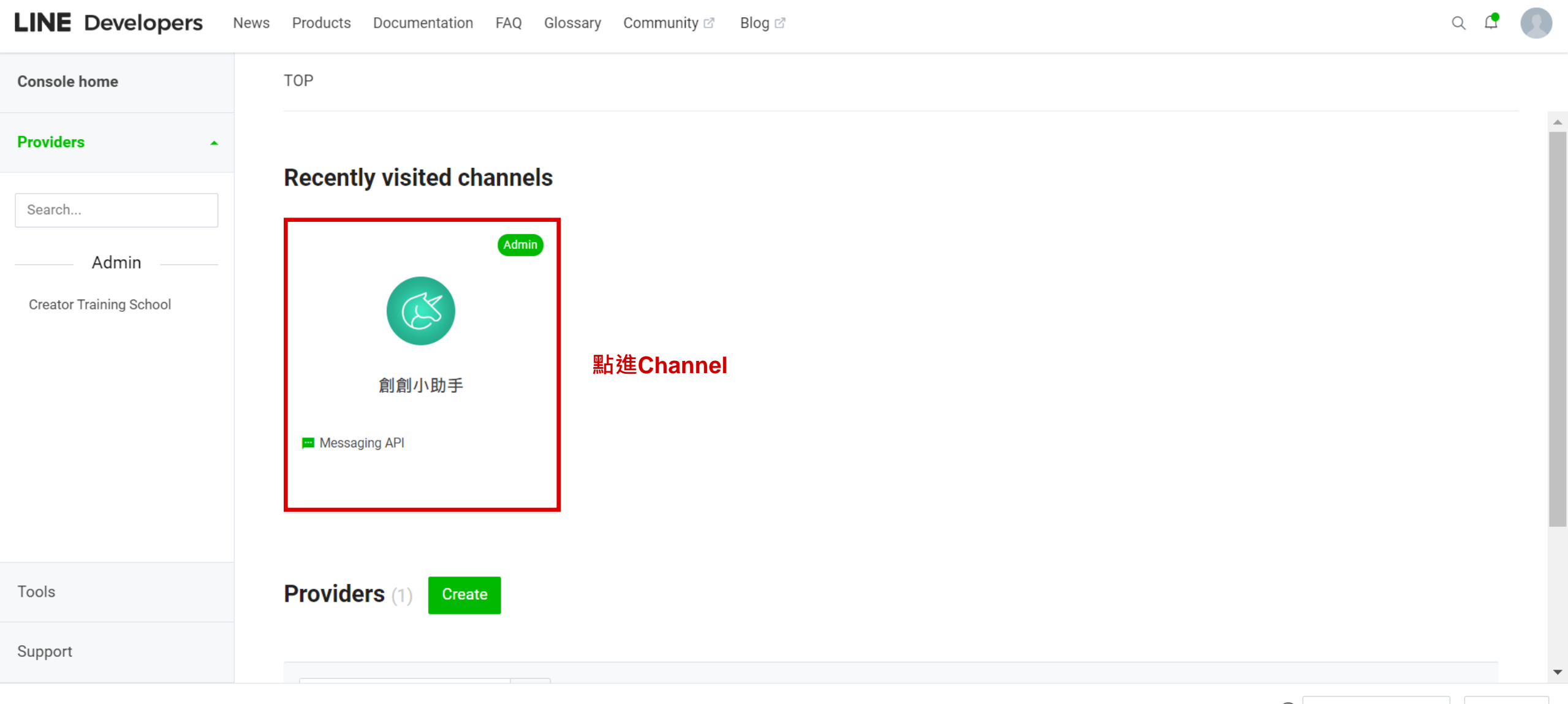

© LINE Corporation Terms and policies About trademarks Found any problems? Please use our inquiry form 🖉 .

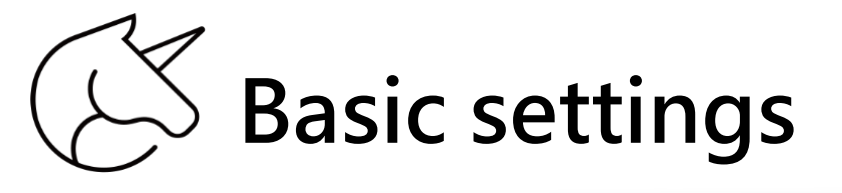

| LINE Developers         | News Products Documentation FAQ Glossary Community 🛛 Blog 🗹                | Q 🗘 🚺        |
|-------------------------|----------------------------------------------------------------------------|--------------|
| Console home            | TOP > Creator Training School > 創創小助手 > Basic settings                     |              |
| Providers •             | 創創小助手                                                                      | Í            |
| Search                  | Admin Messaging API                                                        |              |
| Admin                   |                                                                            |              |
| Creator Training School | Basic settings Messaging API LIFF Security Statistics Roles                | ▲<br>▼       |
|                         | 點進 Basic setting 設定                                                        | $\checkmark$ |
|                         | Basic settings                                                             |              |
| Tools                   | Basic information                                                          |              |
| Support                 | You can change your app name and icon in LINE Official Account Manager 🗹 . |              |
|                         |                                                                            |              |

 $\sim$ 

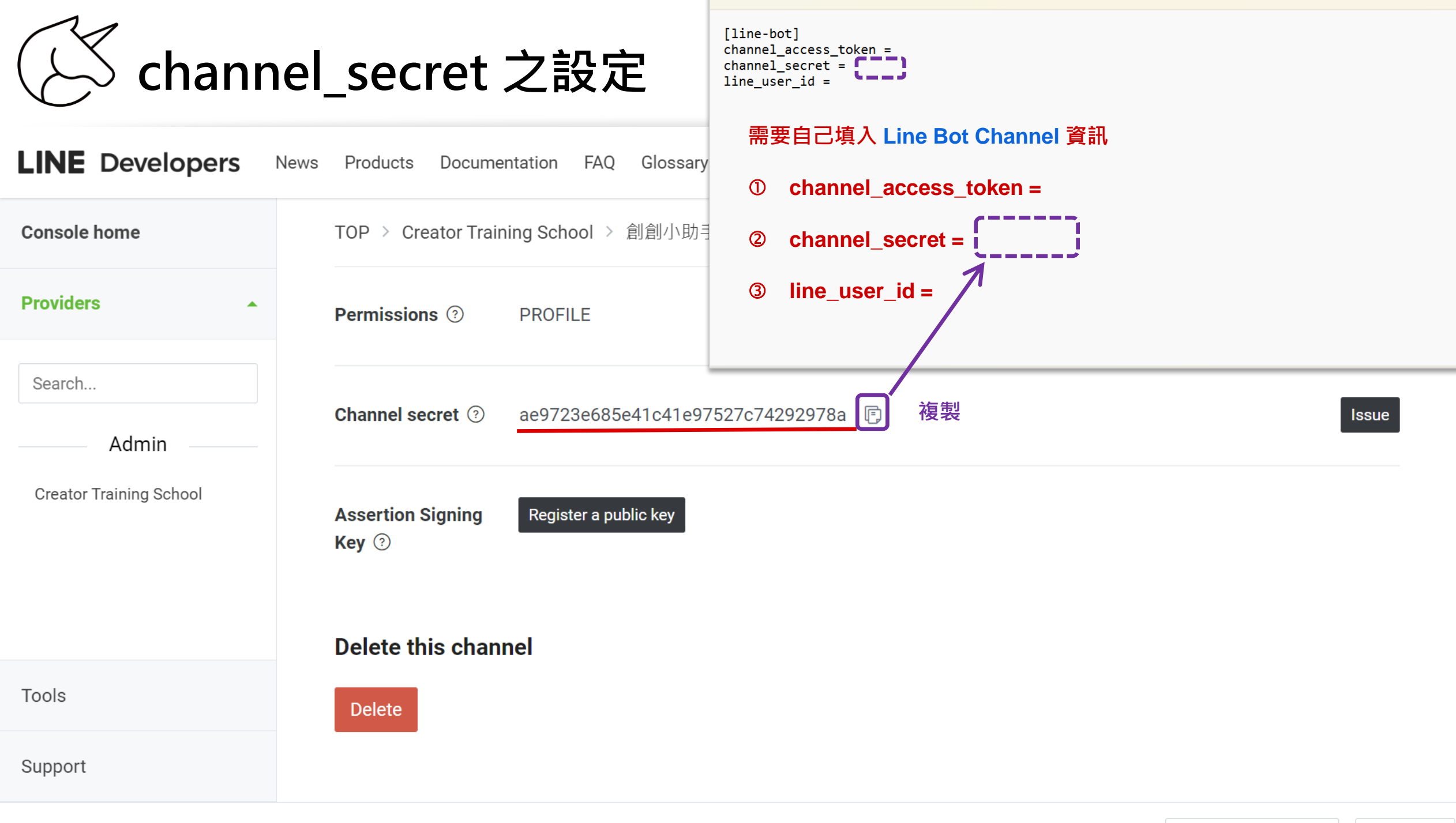

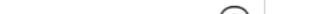

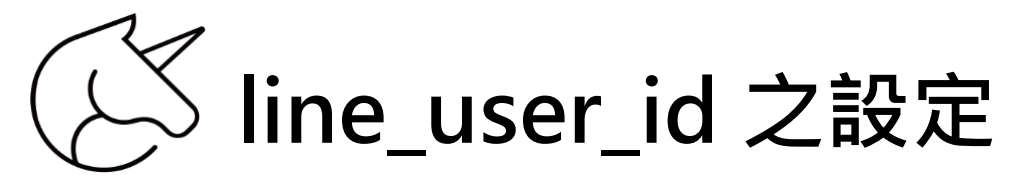

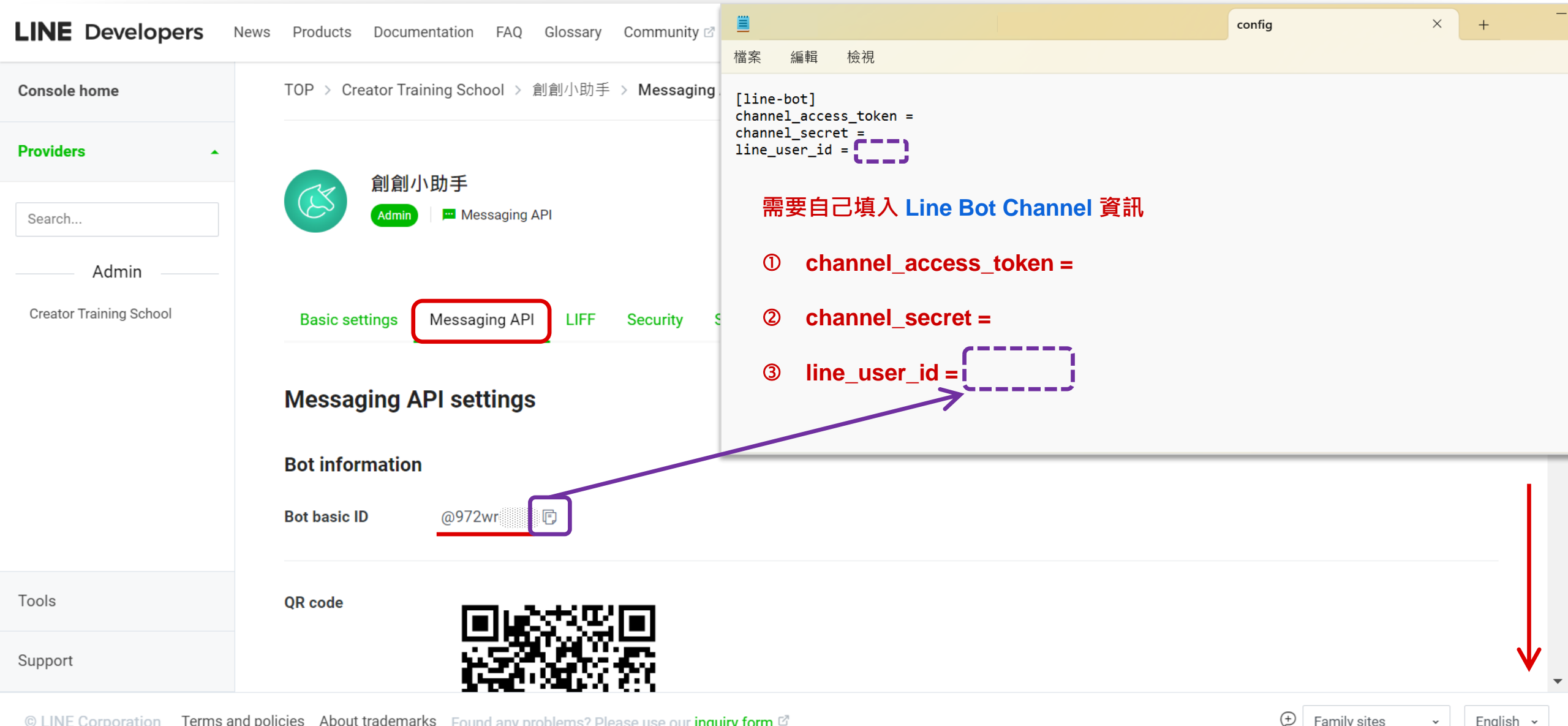

© LINE Corporation Terms and policies About trademarks Found any problems? Please use our inquiry form 🖉

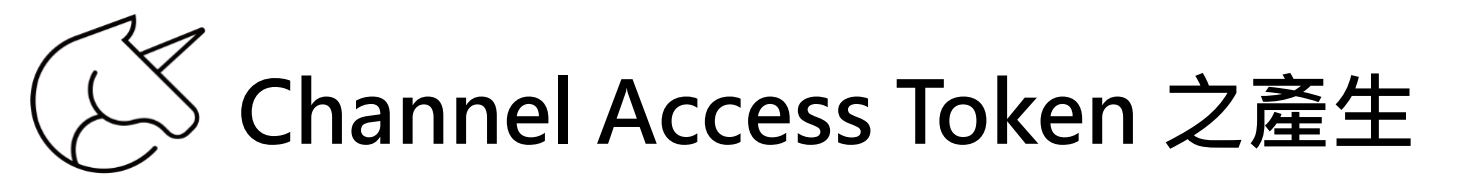

| LINE Developers             | News Products Documentation FAQ Glossary Community 🖾 Blog 🖉                      | Q 🗗 💽                    |
|-----------------------------|----------------------------------------------------------------------------------|--------------------------|
| Console home                | TOP > Creator Training School > 創創小助手 > Messaging API                            |                          |
| Providers •                 | Allow bot to join Disabled                                                       | Edit 🖾                   |
| Search                      | group chats ⑦                                                                    |                          |
| Admin                       | Auto-reply Enabled                                                               | Edit <sup>亿</sup>        |
| Creator Training School     | reator Training School messages (?)                                              |                          |
|                             | Greeting messages     Enabled       ⑦                                            | Edit 🖻                   |
|                             |                                                                                  |                          |
|                             | Channel access token                                                             |                          |
|                             | Channel access token (long-lived) ③                                              |                          |
| Tools                       | Issue 點擊「 Issue 」產生加密金鑰,用以正式串接「Python 」程式。                                       |                          |
| Support                     |                                                                                  |                          |
| © LINE Corporation Terms ar | nd policies About trademarks Found any problems? Please use our inquiry form 🖉 . | Family sites - English - |

〈〉 channel\_access\_token 之設定

| Products Documentation FAQ Glossary Community 🛛 Blog 🖉                                                                                    | config × +                                                          |
|----------------------------------------------------------------------------------------------------|---------------------------------------------------------------------|
|                                                                                                    | 檔案 編輯 檢視                                                            |
| IOP > Creator Training School > 創創小助手 > Messaging API                                                                                     | [line-bot]                                                          |
| Allow bot to join Disabled group chats ③                                                                                                  | channel_access_token = change<br>channel_secret =<br>line_user_id = |
|                                                                                                    | 需要自己填入 Line Bot Channel 資訊                                          |
| Auto-reply Enabled                                                                                                    | <pre>① channel_access_token = </pre>                                |
| messages 🕐                                                                                                    | ② channel_secret =                                                  |
| <b>Greeting messages</b> Enabled<br>?                                                                                                    | ③ line_user_id =                                                    |
| Channel access token                                                                                                    |                                                                     |
|                                                                                                    | 複製此加密金鑰                                                             |
| Channel access token (long-lived) ③                                                                                                    |                                                                     |
| FwhQe0WAp5jBfgshgEfEmSxF7ewufgrLYxh+23vvLU9eTJBtUhmtIa2bCFazUXB+WHSNEH4Th/IhSokU<br>arRoRIAPNpD4GSQRN3pVVwYIGwD5oRwdB04t89/10/w1cDnyiIFU= | J3yqgD93IG59hssu37pVh0Gi/dzMwouv4wiSz4Kc                            |
|                                                                                                    |                                                                     |
| licies About trademarks Found any problems? Please use our inquiry form 🗗 .                                                               | () Family sites → English →                                         |

-

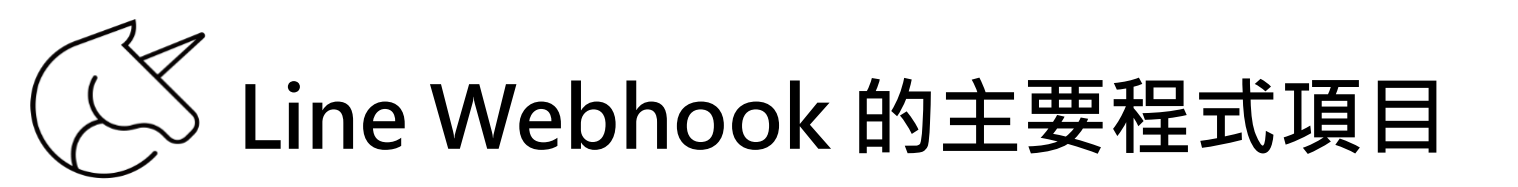

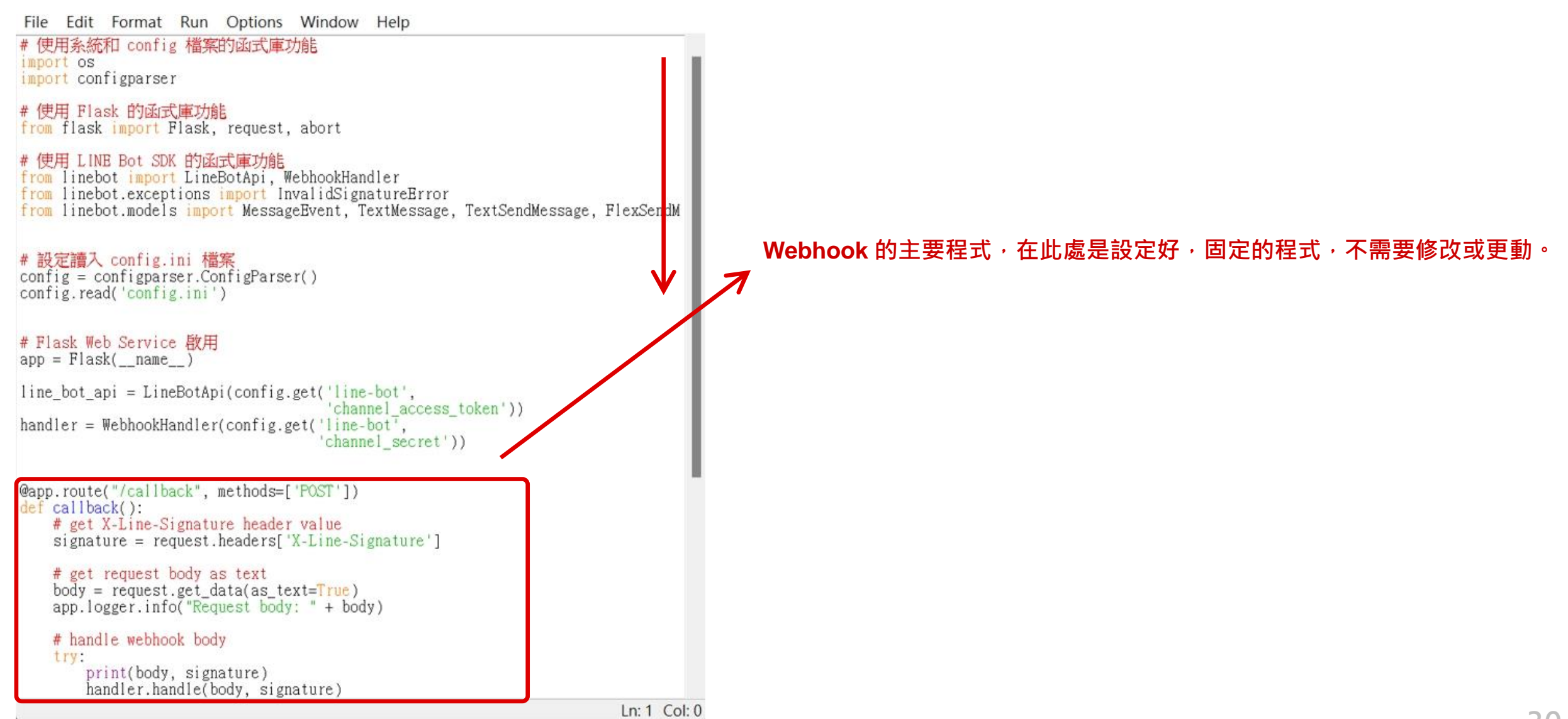

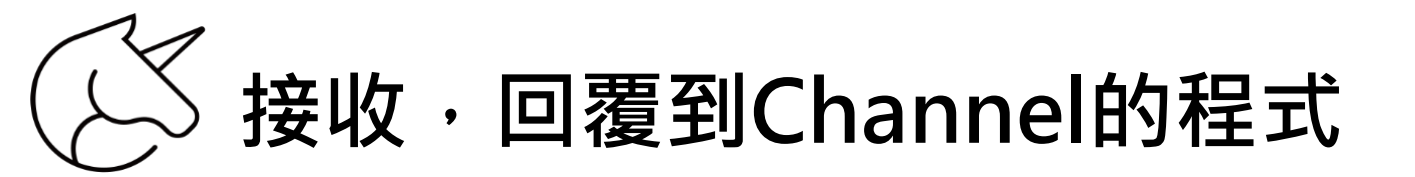

File Edit Format Run Options Window Help

```
@app.route("/callback", methods=['POST'])
def callback():
    # get X-Line-Signature header value
    signature = request.headers['X-Line-Signature']
```

```
# get request body as text
body = request.get_data(as_text=True)
app.logger.info("Request body: " + body)
```

# handle webhook body
try

print(body, signature)
handler.handle(body, signature)

except InvalidSignatureError: abort(400)

return 'OK'

@handler.add(MessageEvent, message=TextMessage) def handle\_message(event):

# 從 Line 傳入的訊息 msg = event.message.text

# 回傳相同文字内容 line\_bot\_api.reply\_message(event.reply\_token, TextSendMessage(msg))

f \_\_name\_\_ == "\_\_main\_\_": app.run() 回話機器人程式用 LINE Bot SDK 中的 TextMesage 文字訊息,傳遞文字資料。

- ① 回應的訊息,寫在handle\_message 的event裡面。
- ② handle\_message 會讀取 event 的資料。
- ④ 把 Python 裡面的文字,透過TextSendMessage(msg),變成Line
   Bot 裡面的文字。

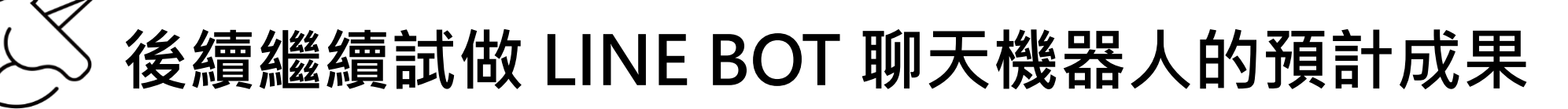

| 👽 LINE BOT 機器人 📣 🕑 | Q 🗉 :        |
|--------------------|--------------|
|                    | 你好           |
| 你好                 |              |
|                    | 創創 AI 數位學院   |
| 創創 AI 數位學院         |              |
|                    | 了解與設定 Python |
| 了解與設定 Python       |              |
|                    |              |
| 輸入訊息               |              |
|                    | $\odot$      |

Flask Web Service 和 LINE Bot SDK 串接後,在 LINE BOT機器人中,使用者輸入文字,程式會回 覆相同的文字。

## 使用 LINE Bot SDK

## 課後練習

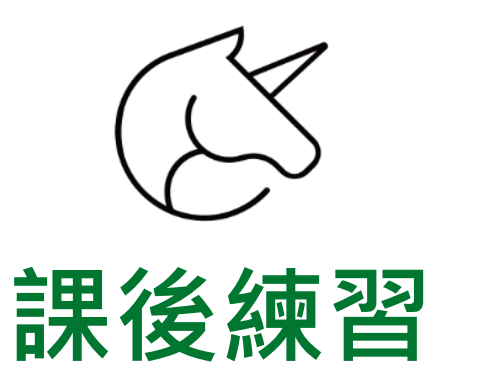

- ① 請安裝 Line Bot SDK,上傳安裝成功截圖。
- ② 請回答 Flask Web Service 啟用時, config.ini 資料需要的程式。
- ③ 請練習進行 config.ini channel\_access\_token = channel\_secret = line\_user\_id = 之設定。

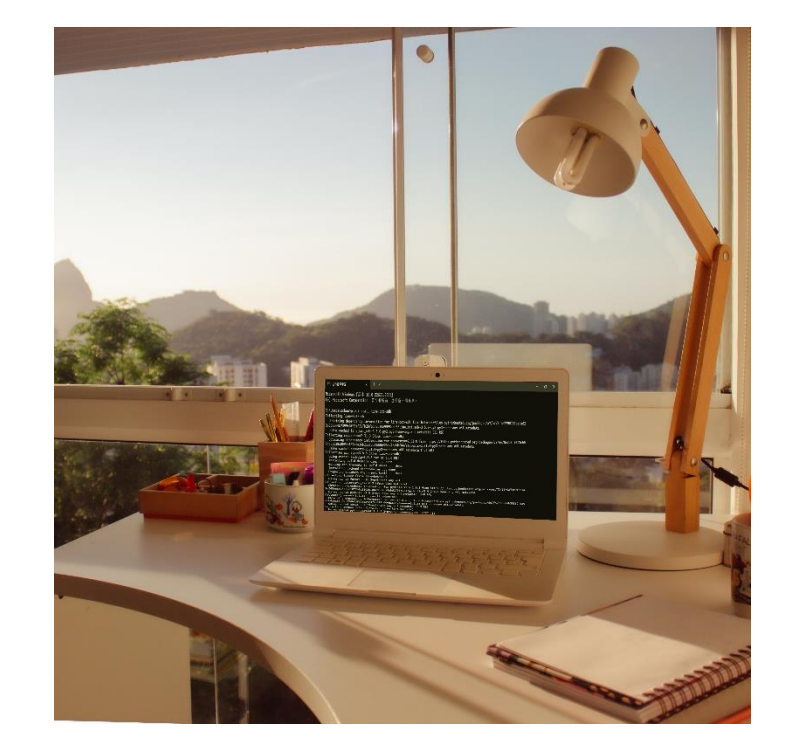